# 申請者IDの確認・更新方法

### 2024/5/31

### Nippon Automated Cargo and Port Consolidated System (NACCS) Inc.

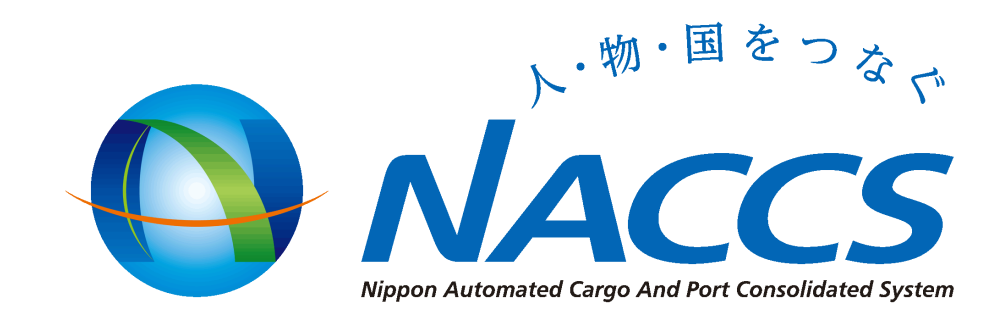

## 申請者ID発給システムページを開く

•申請者ID発給システム(英語表記のみ)

<u>https://afr.global-prod-</u> <u>naccs6.com/prod/widapp/REBM01/EntryREASC00.do</u>

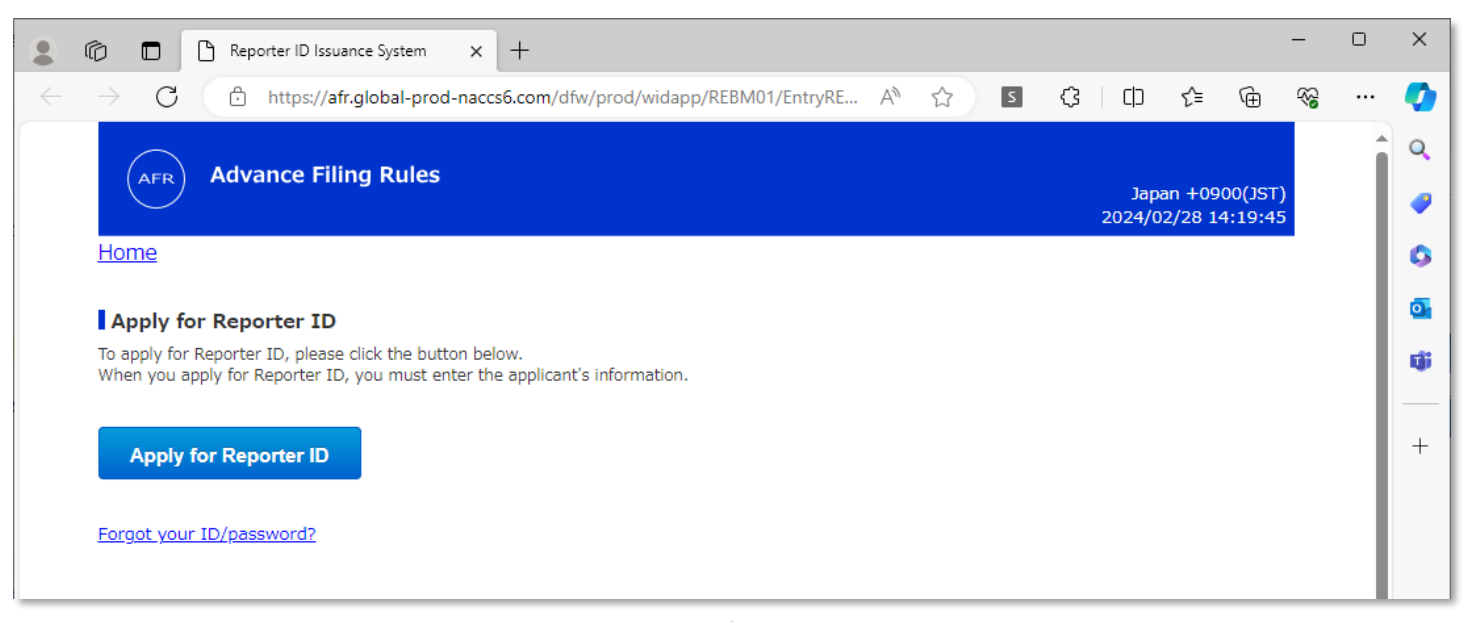

# 2. サインインする

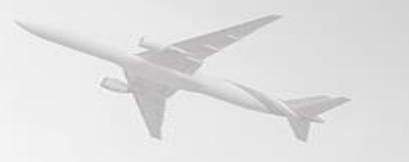

- [1] に申請者IDとパスワードを入力する
- [2] のSignInボタンへ進む

### Update Reporter ID information/ Delete Reporter ID

If you already have your Reporter ID and would like to change information or delete the ID, pl

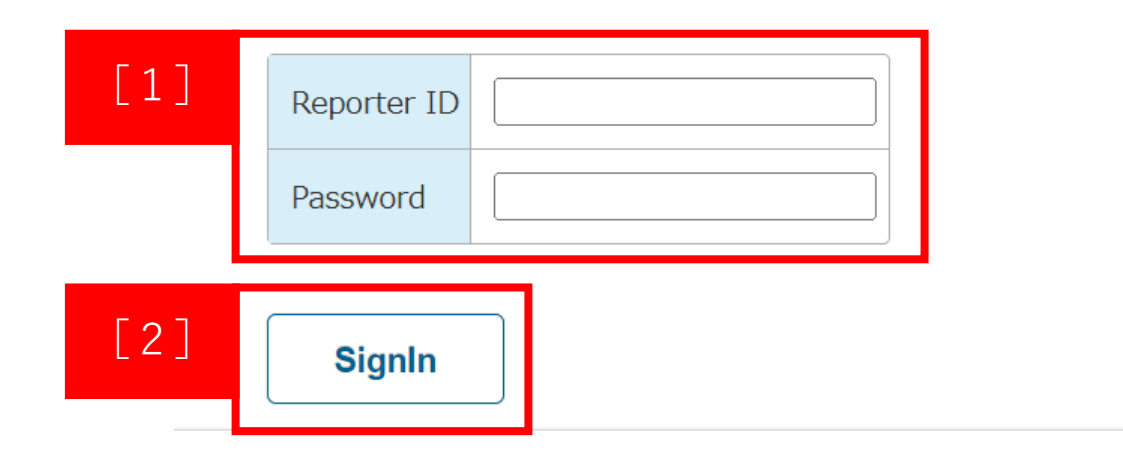

申請者IDはJJから始まる5文字 (大文字アルファベットと 数字で構成)

例:JJ00A, JJZZ 9

パスワードは6文字以上8文字以下 大文字アルファベットと数字のみ

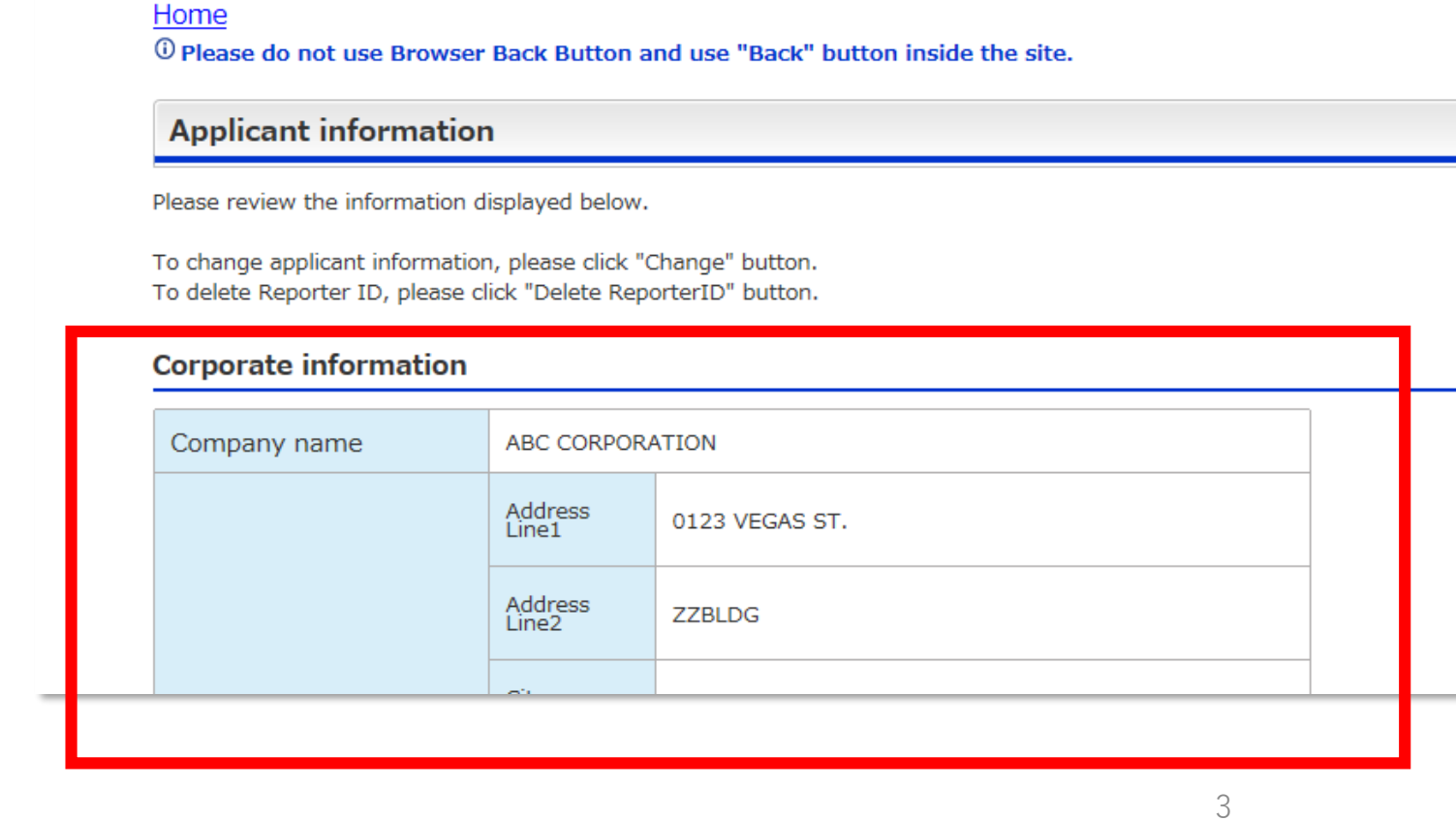

### 画面をスクロールして 登録内容を ご確認ください

スクロール

### 2014/01/29 11:57:40

Japan +0900(JST)

**Advance Filing Rules** 

AFR

## 登録情報確認

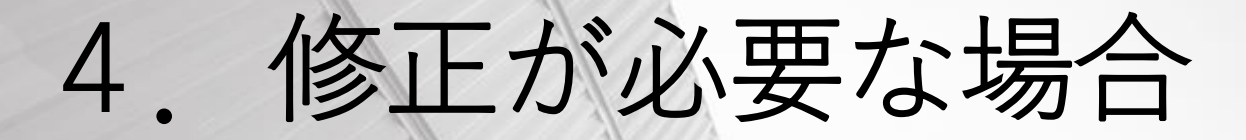

### • 修正が必要な場合は、 [1] のChangeボタンへ進む

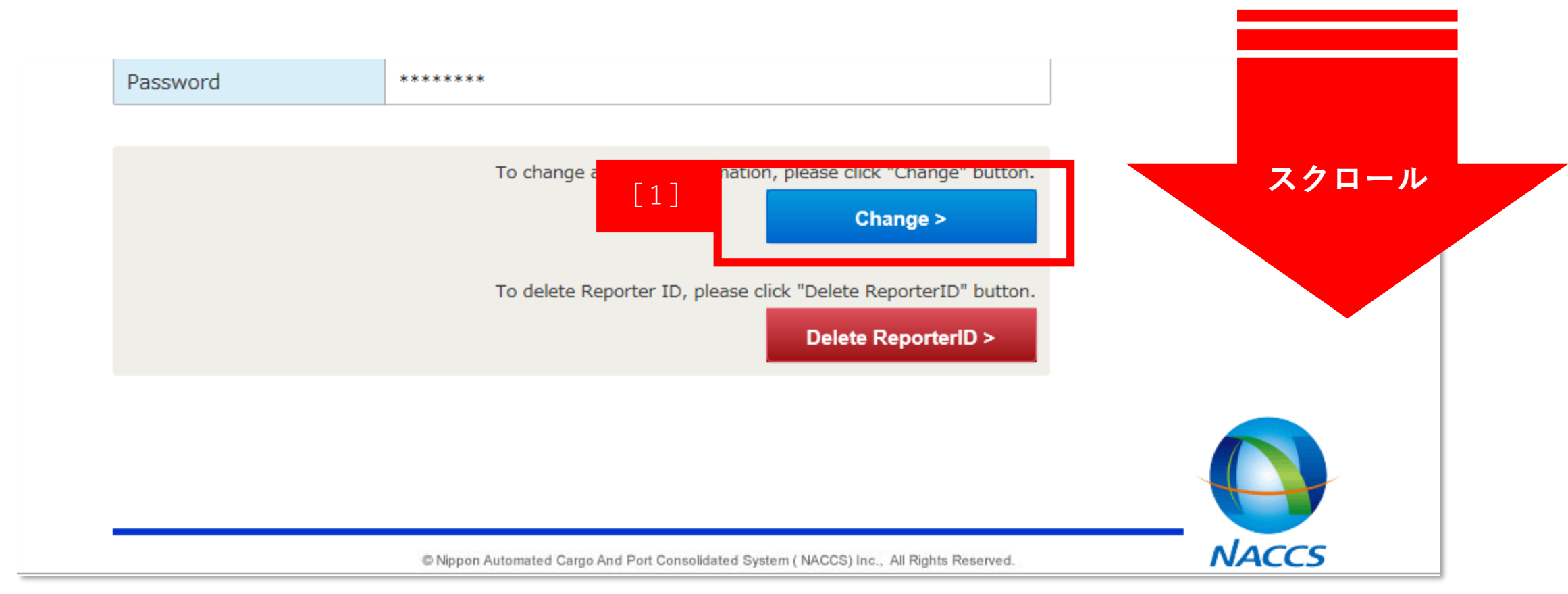

# 5-①. 修正方法

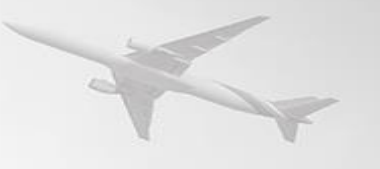

AFR Advance Filing Rules

Japan +0900(JST) 2017/09/20 13:46:02

#### <u>Home</u>

<sup>①</sup> Please do not use Browser Back Button and use "Back" button inside the site.

### Change of registration contents

To modify the registered information, change information below and click "Next" button.

Required fields are marked with an asterisk(\*).

### 必要に応じて修正を お願いいたします

| tion              |                                                     |                                                                               |                                                                                                    |                                                                                       |
|-------------------|-----------------------------------------------------|-------------------------------------------------------------------------------|----------------------------------------------------------------------------------------------------|---------------------------------------------------------------------------------------|
| ABC CORPOR        | ATION                                               |                                                                               |                                                                                                    | Please fill in CAPITAL letters.                                                       |
| Address<br>Line1* | 0123 VEGAS ST.                                      |                                                                               |                                                                                                    | Please fill in CAPITAL let                                                            |
| Address<br>Line2  | ZZBLDG                                              |                                                                               |                                                                                                    | Please fill in スクロール                                                                  |
|                   | ABC CORPOR<br>Address<br>Line1*<br>Address<br>Line2 | ABC CORPORATION         Address         Line1*         Address         ZZBLDG | ABC CORPORATION         Address         0123 VEGAS ST.         Address         Address         ZZBLDG | ABC CORPORATION         Address         0123 VEGAS ST.         Address         ZZBLDG |

# 5-②. 修正方法

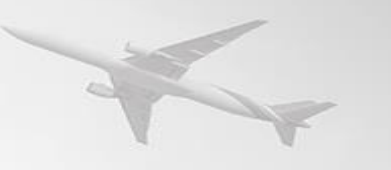

メールアドレスを変更される場合、

### •特に、「メールアドレス」と「電話番号」に間違いがないこと をご確認ください。

#### Applicant (the person in charge) information

| Please enter the contact in | formation of t       | ne applicant which Japan Customs can use to inquire. | 登録するアドレスをInputとConfirm                                                                 |
|-----------------------------|----------------------|------------------------------------------------------|----------------------------------------------------------------------------------------|
| No                          | Family<br>Name       | Smith                                                |                                                                                        |
| Name*                       | First(Given)<br>Name | John                                                 | の両方にこ人力くたさい                                                                            |
| Title and Section           | Section man          | ager of IT sector                                    |                                                                                        |
|                             |                      |                                                      | Plazes apter the sountsy code prop                                                     |
| Phone number*               | +81-44-520-          | 6211                                                 | code, and phone number in order.<br>You can enter only numbers and "-"<br>(hyphen)     |
|                             |                      |                                                      |                                                                                        |
| E-mail address*             | Input                | nac_afr02@kits.nttdata.co.jp                         | Please re-enter only when you would<br>like to change the E-mail address.              |
|                             | Confirm              |                                                      | address. Please proceed the process<br>as instructed in the verification E-mail. スクロール |

# 5-③. 修正方法

### • 修正が完了したら、 [1] のNextボタンへ進む

### Security information

Please enter only when you would like to change the password.

| Password     | *****   |                                   |  |                                                        |
|--------------|---------|-----------------------------------|--|--------------------------------------------------------|
|              | Input   |                                   |  | Password must:<br>Be more than six and less than eight |
| new Password | Confirm | Please re-enter the new password. |  | characters in length.<br>Be all in CAPITAL letters.    |
| < Back       |         | [1] Next >                        |  |                                                        |
|              |         |                                   |  |                                                        |

スクロール

## 6-①. 修正情報の確認

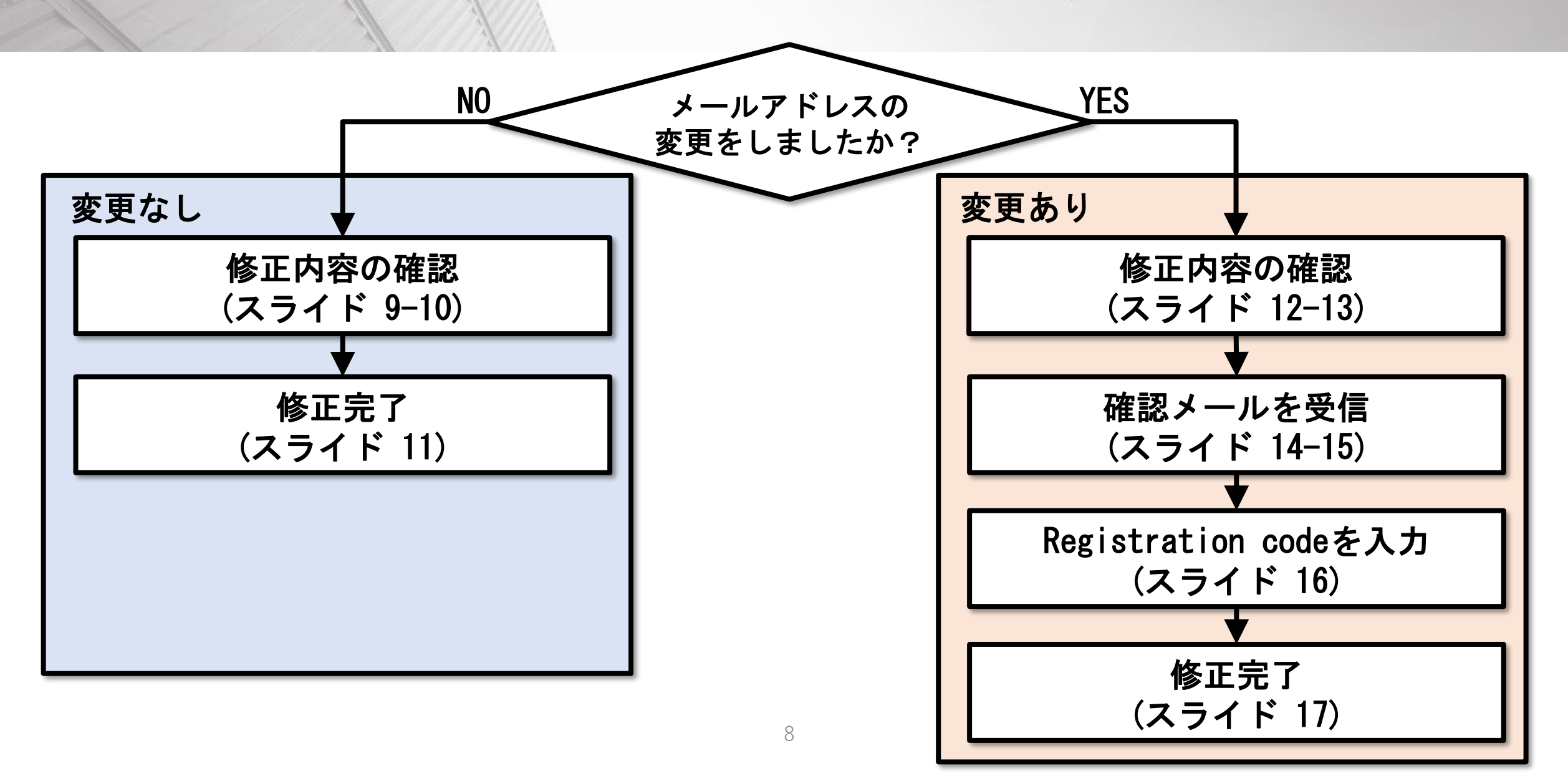

## 6-②. 修正情報の確認 (メールアドレスを変更していない方)

AFR Advance Filing Rules

Japan +0900(JST) 2013/11/05 11:47:45

スクロール

#### <u>Home</u>

<sup>(i)</sup> Please do not use Browser Back Button and use "Back" button inside the site.

### Confirmation of change

Please confirm the change in information. To confirm information, click "Confirm" button. To correct the information, click the "Back" button.

#### **Corporate information**

| Company name | ABC CORPORA      | ABC CORPORATION |  |
|--------------|------------------|-----------------|--|
|              | Address<br>Line1 | 0123 VEGAS ST.  |  |
|              | Address<br>Line2 | ZZBLDG          |  |
|              | City<br>name     | LAS VEGAS       |  |

## 6-③. 修正情報の確認 (メールアドレスを変更していない方)

• 「1]のSubmitボタンへ進む

| Phone number   | +81-44-520-6211              |       |  |
|----------------|------------------------------|-------|--|
| E-mail address | nac_afr01@kits.nttdata.co.jp | スクロール |  |

### Security information

| Password | ***** |     |          |
|----------|-------|-----|----------|
| < Back   |       | [1] | Submit > |
|          |       |     |          |

## 6-④. 修正情報の確認 (メールアドレスを変更していない方)

•こちらの画面が表示されたら修正完了です。

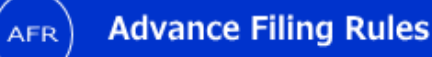

Japan +0900(JST) 2022/04/19 15:40:56

#### <u>Home</u>

<sup>(i)</sup> Please do not use Browser Back Button and use "Back" button inside the site.

### Confirmation of change

### Change is completed.

This information is also notified by E-mail. You may close the window now.

## 6-5. 修正情報の確認 (メールアドレスを変更した方)

AFR) Advance Filing Rules

#### Japan +0900(JST) 2013/11/05 11:47:45

スクロール

#### <u>Home</u>

<sup>(i)</sup> Please do not use Browser Back Button and use "Back" button inside the site.

### **Confirmation of change**

Please confirm the change in information. To confirm information, click "Confirm" button. To correct the information, click the "Back" button.

### **Corporate information**

| Company name | ABC CORPORA      | ABC CORPORATION |  |  |
|--------------|------------------|-----------------|--|--|
|              | Address<br>Line1 | 0123 VEGAS ST.  |  |  |
|              | Address<br>Line2 | ZZBLDG          |  |  |
|              | City<br>name     | LAS VEGAS       |  |  |

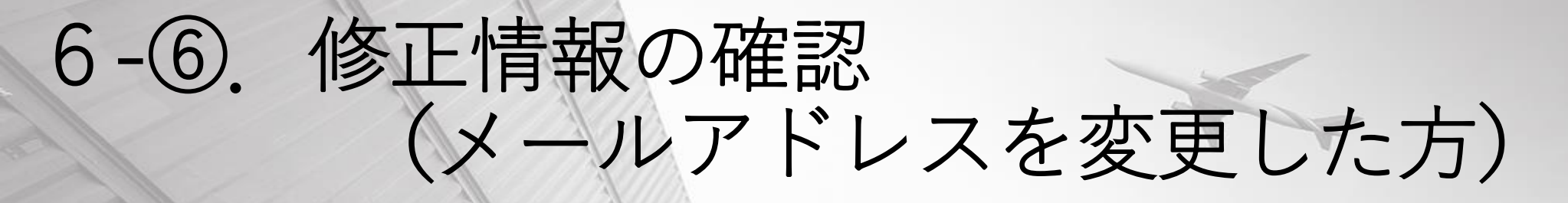

• [1] のConfirmボタンへ進む

| Phone number   | +81-44-520-6211              |       |  |
|----------------|------------------------------|-------|--|
| E-mail address | nac_afr02@kits.nttdata.co.jp | スクロール |  |

### Security information

| Password ******  |
|------------------|
|                  |
| < Back Confirm > |

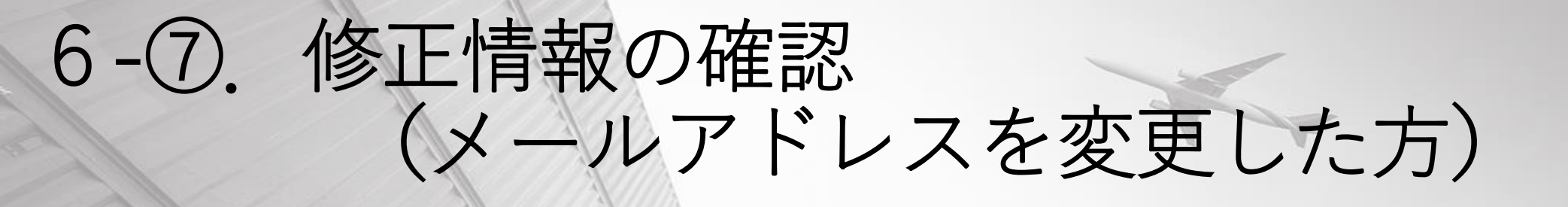

 赤枠内の「Registration code」をご確認、忘れないようメモ をお願いいたします。

|                                                                          | 2013/11/05 11:51:15                                                                                                |      |
|--------------------------------------------------------------------------|----------------------------------------------------------------------------------------------------|------|
| Home ① Please do not use Browser Back Button and use "Back" button insid | e the site.                                                                                                    |      |
| Verification E-mail is sent.                                             |                                                                                                    |      |
|                                                                          |                                                                                                    |      |
|                                                                          |                                                                                                    |      |
|                                                                          | Please see the E-mail sent to your E-mail address, go to the link in the message and confirm with the Registration |      |
|                                                                          | Code below <b>WITHIN ONE HOUR.</b><br>You need to re-confirm your E-mail address change.                           |      |
|                                                                          | PLEASE MAKE SURE TO MAKE A NOTE<br>OF REGISTRATION CODE BEFORE                                                     |      |
|                                                                          | CLOSING SCREEN.                                                                                                    | - On |
|                                                                          | Registration code: <b>IS6242</b>                                                                                   |      |
|                                                                          |                                                                                                    |      |
|                                                                          |                                                                                                    |      |

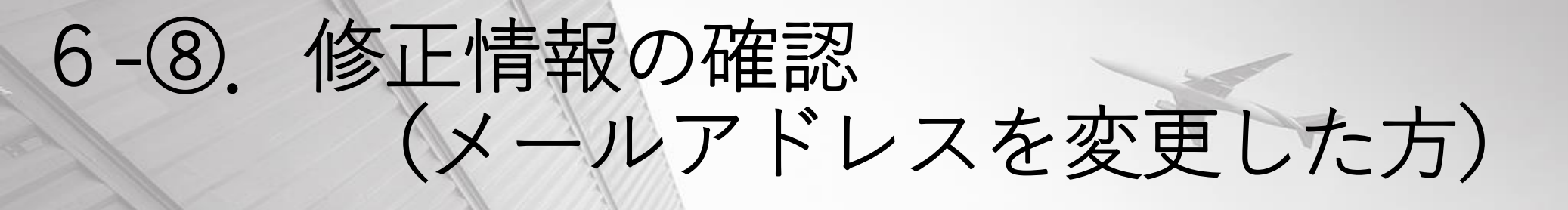

・受信したE-mailに記載のURLを開くと、確認画面が表示されます。

Your change applicant information is accepted.

To continue the applicant information please go to the following URL and enter the Registration code\* WITHIN ONE HOUR.

\*Verification Code is the 6 characters code appeared on the screen when you finished the Preregistration.

http//www.xxxxx.com/REBSC05Entry?q=aaaaa

Sincerely, NACCS Center

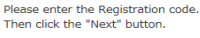

**Registration code** 

Registration code is the 6 digits code appeared on the screen when you changed your E-mail address.

| Registration code | example) AA1234 | If you fail to pass the Registration<br>code check, please go back to the<br>top page and retry. |
|-------------------|-----------------|--------------------------------------------------------------------------------------------------|
|                   | Next>           |                                                                                                  |

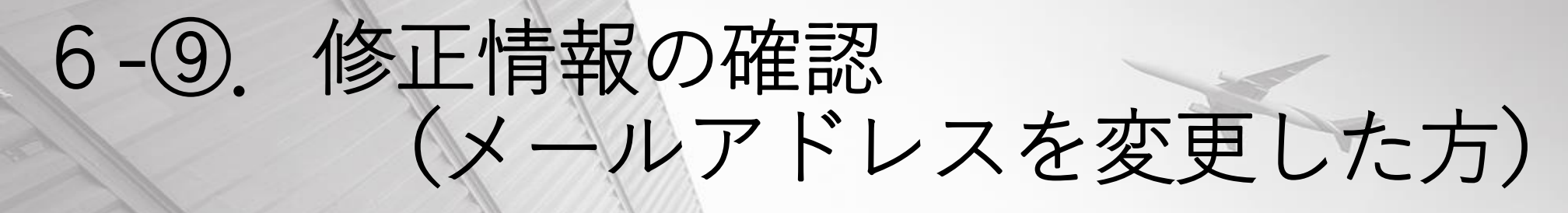

- [1] に先ほどメモをしたRegistration codeを入力
- [2] のNextボタンへ進む

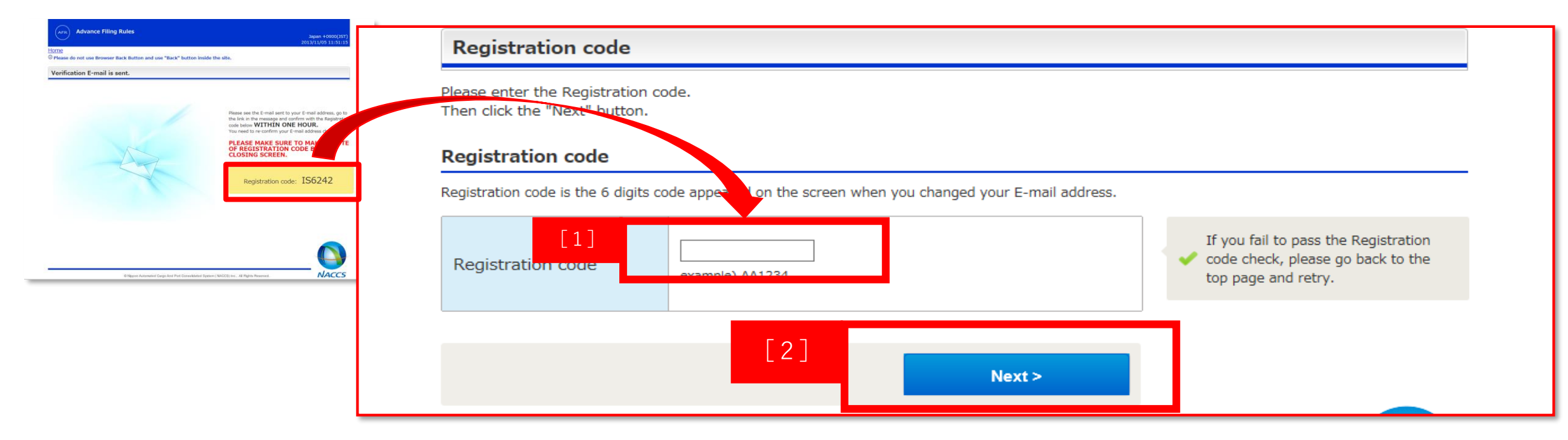

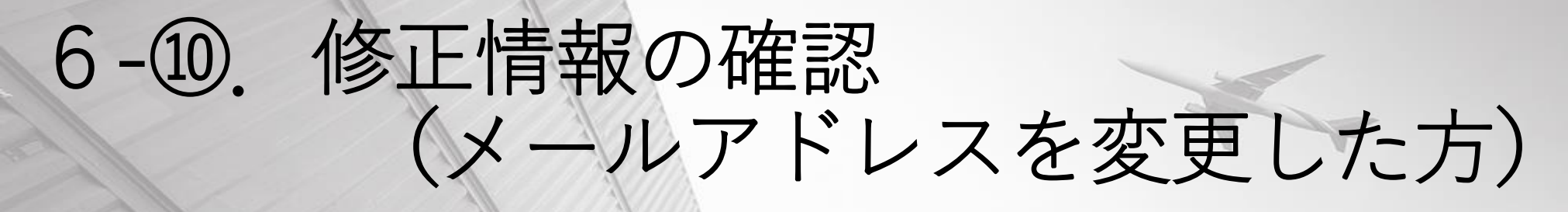

•こちらの画面が表示されたら修正完了です。

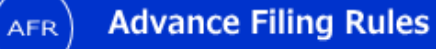

Japan +0900(JST) 2022/04/19 15:40:56

#### <u>Home</u>

<sup>(i)</sup> Please do not use Browser Back Button and use "Back" button inside the site.

Confirmation of change

### Change is completed.

This information is also notified by E-mail. You may close the window now.

## 申請者IDの確認・更新作業は以上となります。 ありがとうございました。

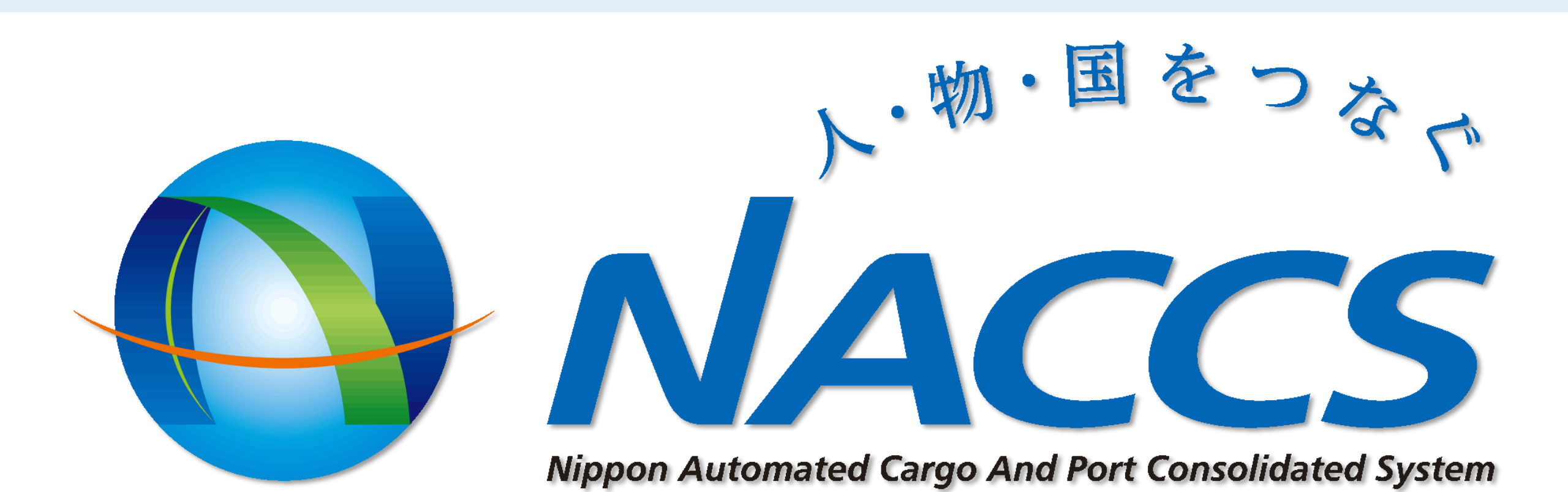